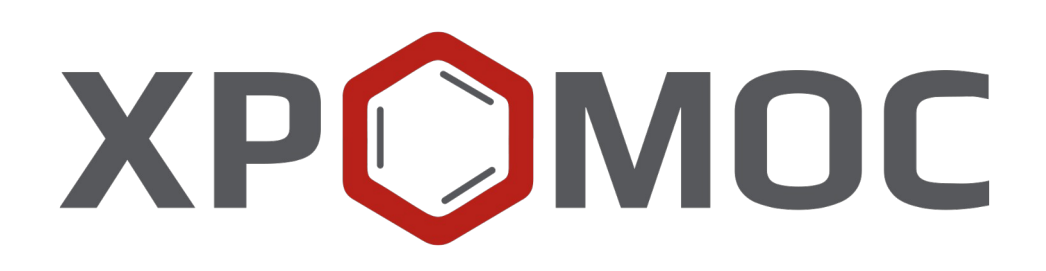

# Руководство пользователя: Расчёт №70 «Анализ нефтезаводского газа»

ООО «ХРОМОС Инжиниринг» г. Дзержинск

Редакция от 4 июня 2025 г. Актуальная версия: 1.2.1 Internet: <u>kb.has.ru</u>

### Содержание

| 1. Введение                            | 3  |
|----------------------------------------|----|
| 2. Установка программы                 | 4  |
| 3. Интерфейс программы                 | 5  |
| 4. Порядок проведения измерений        | 7  |
| 5. Добавление данных                   | 8  |
| 6. Вывод отчёта                        | 9  |
| 7. Настройка программы                 | 10 |
| 7.1. Управление компонентами           | 10 |
| 7.2. Настройка градуировочных баллонов | 11 |
| 7.3. Настройка отчёта                  | 12 |
| 8. Идентификация программы             | 13 |
|                                        |    |

#### 1. Введение

#### 1. Введение

Программа «Анализ нефтезаводского газа» предназначена для анализа хроматограмм ПО «Хромос» на предмет определения состава проб нефтеперерабатывающего газа или проб расширенного сжиженного нефтяного газа (СНГ), полученных в результате процессов нефтепереработки или из природных источников, по методу UOP 539-97.

Для начала работы необходимо ознакомиться с UOP 539-97.

Данная программа работает как самостоятельное приложение. Для открытия хроматограмм требуется ПО «Хромос» (версия 2.х).

Установочный файл программы и сопутствующая документация доступны в сети Интернет по адресу: <u>kb.has.ru/soft:dop\_raschjot\_70</u>.

Предложения и пожелания по программе сообщайте на e-mail: <u>soft@has.ru</u>

### 2. Установка программы

Для установки программы «Анализ нефтезаводского газа» необходимо 5 Мб свободного места на жёстком диске.

- 1. Запустите установочный файл.
- 2. Укажите путь установки программы и нажмите Далее > (Рис. 1).

| 🗗 Установка Доп. расчет 70, OUP539-79 (ver. 1.2.1)                                                                                                    | _                        |                       | ×   |
|----------------------------------------------------------------------------------------------------|--------------------------|-----------------------|-----|
| Выбор папки установки                                                                                                    |                          | 1                     |     |
| Выберите папку для установки Доп. расчет 70, OUP539-79 (ver. 1.2.1).                                                                                                    |                          |                       | O   |
| Программа установит Доп. расчет 70, OUP539-79 (ver. 1.2.1) в<br>Чтобы установить приложение в другую папку, нажмите кног<br>ее. Нажмите кнопку "Далее" для продолжения. | з указанну<br>пку "Обзор | ю папку.<br>"и укажит | e   |
| Папка установки<br>C:\Program Files (x86)\Chromos\Add\Calc\dcch70                                                                                                    | 0                        | бзор                  |     |
| Требуется на диске: 5.0 Мбайт<br>Лоступно на диске: 22.8 Гбайт                                                                                                    |                          |                       |     |
| ביין אוויט הם באנגיבי 22.0 ו סמאו                                                                                                    |                          |                       |     |
| Copyright (C) 2018 ООО 'Хромос'. Сборка 11.02.2025 в 16:03:15 —                                                                                                    |                          |                       |     |
|                                                                                                    | Далее >                  | Отм                   | ена |

Рис. 1: Установка программы

- 3. Выберите папку для расположения ярлыка в меню Пуск или поставьте флажок *Не создавать ярлык*.
- 4. Нажмите Установить.
- 5. По завершении установки нажмите Готово.

#### 3. Интерфейс программы

### 3. Интерфейс программы

Основное окно программы (Рис. 2) состоит из следующих элементов:

- 1. Элементы управления хроматограммами;
- 2. Поле ввода номера прибора;
- 3. Кнопка вызова таблицы компонентов;
- 4. Кнопка вызова настройки градуировочных баллонов;
- 5. Элементы управления отчётом;
- 6. Список хроматограмм;
- 7. Набор вкладок и рабочие области расчёта.

| 1                                                   | 2                          | 3                                 | 4            | 5                        |
|-----------------------------------------------------|----------------------------|-----------------------------------|--------------|--------------------------|
| Добавить Удалить Удалить все Открыт<br>Хром         | ь в ПО<br>мос 0000         | Таблица Спис<br>компонентов балло | ок Настройки | Отчет Сохранить<br>отчет |
| № Файл Проба                                        |                            | Время анализа Тип и номе          | р хрм.       | 6                        |
|                                                     |                            |                                   |              |                          |
|                                                     |                            |                                   |              |                          |
|                                                     |                            |                                   |              |                          |
| Инфо. по хломатогламмам. Расцет. Градинориа. Систем |                            |                                   |              |                          |
| Nº Компонент Плош                                   | адь пика Время выхода, мин |                                   |              | ]                        |
|                                                     |                            |                                   |              |                          |
|                                                     |                            |                                   |              |                          |
|                                                     |                            |                                   |              |                          |
|                                                     |                            |                                   |              |                          |

Рис. 2: Основное окно программы

Основное окно программы включает вкладки рабочих областей:

- Инфо. по хроматограммам анализ данных хроматограмм:
  - ∘ *№* номер строки;
  - Компонент имя компонента пробы;
  - Площадь пика площадь пика;
  - Время выхода, мин время выхода пика в минутах;
- *Расчёт* результат расчёта по методу UOP 539-97:
  - *№* номер строки;
  - Компонент имя компонента;
  - Масс% массовая доля компонента;
  - Об% объёмная доля компонента;
  - Моль% молярная доля компонента;
  - Разница, моль% расхождение (в молярной доле);
  - Норматив, моль% допустимое расхождение (в молярной доле);
  - Соотв. соответствие нормативу;

#### 3. Интерфейс программы

- Градуировка:
  - ∘ № номер строки;
  - Компонент имя компонента;
  - Усредн. площадь усреднённая площадь пика;
  - Град. конц., моль% градуировочная концентрация (молярная доля);
  - Котн. относительный градуировочный коэффициент;
  - Точность, % точность измерения;
  - Норматив, % норматив на расхождение;
  - Соотв. соответствие нормативу;
- *Системные сообщения* сведения об ошибках, сообщения с предупреждениями о каком-либо несоответствии или невозможности выполнения расчётов в связи с отсутствием данных.

### 4. Порядок проведения измерений

Первоначально в программу добавляются хроматограммы. В зависимости от содержания они разделяются на три вида: неуглеводородные, углеводородные и водородные. Можно добавить не более трёх хроматограмм каждого вида, иначе программа не позволит добавить избыточный экземпляр.

Вид хроматограммы определяется при последовательном сравнении компонентов хроматограммы с таблицей компонентов. В случае совпадения имени компонента в хроматограмме и в таблице программа присваивает хроматограмме тип данного компонента.

При необходимости можно добавить компоненты и настроить их имена (см. 7.1).

Вид и порядковый номер хроматограммы отображаются в колонке *Tun и номер хрм*. (Рис. 3).

| UOP 539-97.            |                        |                    |          |        | —          |            | ×            |
|------------------------|------------------------|--------------------|----------|--------|------------|------------|--------------|
| Номер прибора:<br>0000 | Таблица<br>компонентов | Список<br>баллонов | Настрой  | іки    | Отчет      | Сохр<br>от | анить<br>чет |
|                        | Время а                | анализа            | Тип и но | мер хр | ом.        |            |              |
|                        | 08.02.2                | 2 15:43            | Град-1   | Угле   | водородная |            |              |
|                        | 08.02.2                | 2 16:19            | Град-2   | Угле   | водородная |            |              |
|                        | 08.02.2                | 2 16:19            | Град-З   | Угле   | водородная |            |              |
|                        | 08.02.2                | 2 15:04            | Град-1   | Водо   | род        |            |              |
|                        | 08.02.2                | 2 15:43            | Град-2   | Водо   | род        |            |              |
|                        | 08.02.2                | 2 16:19            | Град-З   | Водо   | род        |            |              |
|                        |                        |                    |          |        |            |            |              |
|                        |                        |                    |          |        |            |            |              |

Рис. 3: Тип и номер хроматограммы

Для градуировки необходимо ввести данные о градуировочных баллонах (см. 7.2). Расчёт производится автоматически. Результаты расчёта можно сохранить в отчёт.

### 5. Добавление данных

- Для проведения расчёта необходимо добавить хроматограммы. Для добавления хроматограмм и работы с ними используйте следующие действия:
  - 1. Нажмите Добавить. Откроется окно Открытие хроматограммы (Рис. 4).
  - 2. В окне *Открытие хроматограммы* выберите хроматограммы и нажмите **Открыть**. Хроматограммы отобразятся в списке в основном окне программы.

Для удобства выбора хроматограмм можно использовать фильтры по методу, типу, пункту и точке отбора, а также выбрать сразу несколько файлов, используя комбинации Ctrl + Мышь и Shift + ← ↑↓ →

**Примечание:** Чтобы выбрать все хроматограммы одного анализа, поставьте флажок **Совместный выбор**.

- 3. Чтобы удалить хроматограмму, кликните по ней и нажмите Удалить.
- 4. Чтобы очистить список добавленных хроматограмм, нажмите Удалить все.
- 5. Чтобы открыть хроматограмму в ПО «Хромос», дважды кликните по ней или выберите её и нажмите **Открыть в ПО Хромос**.

| 🔳 Откр  | ытие хроматограмм                                                                                                    | мы                                                   |        |                                                                                                    |                                                                                                    |                                                                                                    |                                                                                                    |                                                                                                    |               | —   |       | ×      |
|---------|----------------------------------------------------------------------------------------------------|------------------------------------------------------|--------|----------------------------------------------------------------------------------------------------|----------------------------------------------------------------------------------------------------|----------------------------------------------------------------------------------------------------|----------------------------------------------------------------------------------------------------|----------------------------------------------------------------------------------------------------|---------------|-----|-------|--------|
| Метод:  | * (любой)                                                                                                    | ~                                                    | Тип:   | Любые                                                                                                    | ~                                                                                                    | Пункт от                                                                                                    | бора:                                                                                                    | * (любой) ~                                                                                                    | Точка отбора: | *(л | юбая) | $\sim$ |
| 🗸 Вся с | айловая система                                                                                                    | D:\Arbeit 2\Пp                                       | овероч | ные хром                                                                                                    | атограммы\dccł                                                                                                    | n_70\2324×a6                                                                                                    | аровск                                                                                                    | :ий НПЗ\2324 ДТП-1                                                                                                    |               |     |       |        |
|         | 996_Пластовый 995_Газ нефтян 995_Газ нефтян 50/1 50/1 50/1 10кументы 60/1 10кументы 10кументы 10кументы 10кслера 10кслера 10кслер | й газ<br>ной попутный<br>оматограмм<br>хроматограммы |        | Пата<br>19.12<br>19.12<br>13.12<br>12.12<br>11.12<br>10.12<br>10.12<br>10.12<br>10.12<br>09.12<br>09.12 | Сероводород<br>Газ-1 Напряж<br>Газ-1 Напряж<br>Газ-2 Напряж<br>Ацетилен<br>ПГС 6.№22 ПГС<br>кр1=0.2.3 ПГС<br>кр1=0.2.3 ПГС<br>кр1=0.2.3 ПГС<br>кр1=0.2.5 ПГС<br>кр1=0.5 ПГС<br>пГС 6.№24276<br>ПГС 6.№204276<br>кр=0.2 ПГС 6.№<br>кр=0.2 ПГС 6.№ | 1%об.<br>ение клап<br>ение клап<br>ение клап<br>б №D73497<br>6 №D73497<br>6 №D73497<br>6 №D73497<br>6 №D734947<br>6 №D72846<br>6 №D427846<br>¢D427846<br>фD427846<br>фD427846<br>фD427846<br>фD427846 | Файл<br>2324Д<br>2324Д<br>2324Д<br>2324Д<br>2324Д<br>2324Д<br>2324Д<br>2324Д<br>2324Д<br>2324Д<br>2324Д<br>2324Д<br>2324Д<br>2324Д<br>2324Д<br>2324Д<br>2324Д<br>2324Д | TTT-1_191219_132316       TTT-1_191219_115159       TTT-1_121219_111430       TTT-1_11219_114101       TTT-1_101219_102325       TTT-1_01219_032442       TTT-1_01219_141459       TTT-1_01219_032442       TTT-1_01219_140740       TTT-1_01219_130212       TTT-1_01219_140740       TTT-1_01219_140740       TTT-1_091219_140740       TTT-1_091219_140740       TTT-1_091219_121636       TTT-1_091219_121636       TTT-1_091219_121636       TTT-1_091219_111643       TTT-1_031219_1151647       TTT-1_031219_131506       TTT-1_031219_131506       TTT-1_031219_131506 |               | ~   | Откры | Hā     |
| <       |                                                                                                    | абаровский НПЗ<br>14 ДТП-1<br>14 ДТП-2<br>14 ДТП-3   | ~      | Объем:<br>Дата/Е<br>АНАЛИ<br>Операт<br>Продол<br>Дата/Е<br>Элюен                                                                                                    | т Разведен<br>Зремя: 12.12.19<br>зор: Метод: 3<br>тжительность: 1<br>Зремя анализа:<br>т: Реагент:                                                                                                    | ие: Г норг<br>11:14 Точ<br>2324 ДТП-1<br>9.24 мин Н<br>12.12.19 11:1                                                                                                    | ча: тоо<br>ка отбо<br>Чомер в<br>4:30                                                                                                    | ора:<br>в серии: 1                                                                                                    |               | ~   |       | тный   |

Рис. 4: Окно «Открытие хроматограммы»

- В основном окне программы в поле *Номер прибора* введите номер прибора.
- (Опционально) Настройте дополнительные компоненты (см. 7.1).
- Настройте градуировочные баллоны (см. 7.2).

#### 6. Вывод отчёта

Полученные данные расчёта можно сформировать в отчёт. В настройках отчёта (7.3) выбираются данные, которые будут добавлены в отчёт.

- Чтобы сформировать отчёт, нажмите **Отчёт**. Он формируется в формате html и автоматически открывается браузером (Рис. 5).
- Чтобы сохранить отчёт, нажмите **Сохранить отчёт**. В диалоговом окне укажите папку сохранения и нажмите **Сохранить**.

По умолчанию имя файла отчёта имеет вид Report70\_24102018\_114811.html, где:

- *Report70* имя программы;
- *24102018* дата в формате ДДММГГГГ;
- *114811* время в формате ЧЧММСС;
- *html* формат файла.

#### Аналитический отчет

Отчет от 24.10.2018

Прибор № R2D2 Точка отбора: Градуировочный баллон: Просто баллон для теста 4

| Pes | ультаты градуировн    | си                 |                      |           |                |                |        |
|-----|-----------------------|--------------------|----------------------|-----------|----------------|----------------|--------|
| N₂  | Компонент             | Усредн.<br>площадь | Град. конц,<br>моль% | К<br>отн. | Точность,<br>% | Норматив,<br>% | Соотв. |
| 1   | Метан                 | 46.0371            | 5.21                 | 0.0214    | 0.0664         | 3              | Да     |
| 2   | Диоксид углерода      | 1.152              | 3.21                 | 0.528     | 0.275          | 3              | Да     |
| 3   | этан                  | 7.655              | 4.21                 | 0.104     | 0.255          | 3              | Да     |
| 4   | Сульфид водорода      | 0.759              | 1.0                  | 0.25      | 0.124          | 3              | Да     |
| 5   | Пропан                | 2.434              | 6.04                 | 0.47      | 0.209          | 3              | Да     |
| 6   | 2-метилпропан         | 0.722              | 4.87                 | 1.279     | 0.485          | 3              | Да     |
| 7   | н-Бутан               | 1.486              | 3.88                 | 0.495     | 0.261          | 3              | Да     |
| 8   | 3-метилбутен-1        | 0.0817             |                      |           | 3.942          | 3              | Нет    |
| 9   | 1-Пентен              | 0.84               | 0.38                 | 0.0857    | 0.0234         | 3              | Да     |
| 10  | гексен-1              | 0.0803             |                      |           | 14.85          | 3              | Нет    |
| 11  | Азот                  | 2.0486             | 10.81                | 1.0       | 0.00433        | 3              | Да     |
| 12  | Монооксид<br>углерода | 1.243              | 1.16                 | 0.177     | 0.0668         | 3              | Да     |
| 13  | водород               | 2.692              | 38.5                 | 2.71      | 0.29           | 3              | Ла     |

| Pes | ультаты анализа    |         |        |        |                |                 |        |
|-----|--------------------|---------|--------|--------|----------------|-----------------|--------|
| N₂  | Компонент          | масс%   | 06%    | моль%  | разница, моль% | норматив, моль% | соотв. |
| 1   | Метан              | 5.224   | 6.613  | 6.572  | 0.0108         | 0.2             | Да     |
| 2   | Диоксид углерода   | 8.829   | 4.0534 | 4.0494 |                |                 |        |
| 3   | этан               | 7.912   | 5.296  | 5.311  | 0.0188         | 0.2             | Да     |
| 4   | Сульфид водорода   | 2.13    | 1.259  | 1.262  | 0.0028         | 0.4             | Да     |
| 5   | Пропан             | 16.646  | 7.539  | 7.62   | 0.0234         | 0.2             | Да     |
| 6   | 2-метилпропан      | 17.691  | 5.98   | 6.144  | 0.0358         | 0.1             | Да     |
| 7   | н-Бутан            | 14.0944 | 4.698  | 4.895  | 0.00798        | 0.1             | Да     |
| 8   | 3-метилбутен-1     |         |        |        |                |                 |        |
| 9   | 1-Пентен           | 1.666   | 0.437  | 0.479  |                |                 |        |
| 10  | гексен-1           |         |        |        |                |                 |        |
| 11  | Азот               | 18.926  | 13.731 | 13.637 | 0.0139         | 0.4             | Да     |
| 12  | Монооксид углерода | 2.0307  | 1.474  | 1.463  |                |                 |        |
| 13  | водород            | 4.851   | 48.919 | 48.568 | 0.0931         | 0.6             | Да     |

Оператор: Тарантаева

Рис. 5: Отчёт

### 7. Настройка программы

Настройка программы включает управление компонентами, настройку градуировочных баллонов и настройку параметров отчёта.

#### 7.1. Управление компонентами

Список компонентов содержит предустановленные записи о компонентах, также можно добавить дополнительные компоненты или изменить параметры. Для управления компонентами выполните следующие действия:

- 1. В основном окне нажмите Таблица компонентов. Откроется окно Компоненты (Рис. 6).
- 2. Чтобы добавить компонент, нажмите **Добавить компонент**. В конце списка компонентов отобразится новая запись.
- 3. Для изменения данных дважды кликните по нужному полю.
  - В поле Имя введите имя компонента.

Примечание: Имена компонентов не должны повторяться.

- В поле Формула введите химическую формулу соединения.
- В поле *Tun хроматограммы* введите тип, которому соответствует хроматограмма с данным компонентом в составе.
- В поле Моль. масса введите молярную массу (в г/моль).
- В поле Плотность, кг/м3 введите плотность компонента (в кг/м<sup>3</sup>).
- В поле Допустимая разница, моль % введите допустимую разницу (в молярной доле), согласно UOP 539-97 Таблица 3.
- 4. Чтобы удалить компонент, выделите его и нажмите Удалить компонент(ы).
- 5. Сохраните изменения, нажав **ОК**.

| Nº K | омпонент          | Имя                | Формула | Тип хроматограммы | Моль. масса | Плотность, кг/м3 | Допустимая разница, моль % |
|------|-------------------|--------------------|---------|-------------------|-------------|------------------|----------------------------|
| В    | одород            | Водород            | H2      | водород           | 2.016       | 0.090            | 0.600                      |
| 2 К  | ислород           | Кислород           | 02      | неуглеводород     | 31.999      | 1.429            | 0.200                      |
| 3 A  | 30T               | Азот               | N2      | неуглеводород     | 28.014      | 1.251            | 0.400                      |
| 4 M  | юнооксид углерода | Монооксид углерода | CO      | неуглеводород     | 28.010      | 1.250            |                            |
| 5 Д  | иоксид углерода   | Диоксид углерода   | CO2     | углеводород       | 44.010      | 1.977            |                            |
| 6 C  | ульфид водорода   | Сульфид водорода   | H2S     | углеводород       | 34.082      | 1.536            | 0.400                      |
| 7 M  | 1етан             | Метан              | CH4     | углеводород       | 16.043      | 0.717            | 0.200                      |
| 8 A  | цетилен           | Этин               | C2H2    | углеводород       | 26.038      | 1.537            |                            |
| э э  | тилен             | Этилен             | C2H4    | углеводород       | 28.054      | 1.260            |                            |
| 10 Э | тан               | Этан               | C2H6    | углеводород       | 30.070      | 1.356            | 0.200                      |
| 11 П | ропадиен          | Пропадиен          | C3H4    |                   | 40.065      |                  |                            |
| 12 П | ропилен           | Пропен             | C3H6    | углеводород       | 42.081      | 1.915            |                            |
| 13 П | ропан             | Пропан             | C3H8    | углеводород       | 44.097      | 2.004            | 0.200                      |
| 14 1 | .2-Бутадиен       | 1.2-Бутадиен       | C4H6    |                   | 54.092      |                  |                            |
| 15 1 | .3-Бутадиен       | 1.3-Бутадиен       | C4H6    | углеводород       | 54.092      | 2.550            |                            |
| 16 1 | -Бутен            | 1-Бутен            | C4H8    | углеводород       | 56.108      | 2.550            |                            |
| 17 ц | ис-2-Бутен        | цис-2-Бутен        | C4H8    | углеводород       | 56.108      | 2.550            |                            |
| 18 т | ранс-2-Бутен      | транс-2-Бутен      | C4H8    | углеводород       | 56.108      | 2.550            |                            |
| 19 2 | -Метилпропен      | 2-Метилпропен-1    | C4H8    | углеводород       | 56.108      | 2.550            |                            |
| 20 н | -Бутан            | н-Бутан            | C4H10   | углеводород       | 58.123      | 2.723            | 0.100                      |
| 21 2 | -Метилпропан      | 2-Метилпропан      | C4H10   | углеводород       | 58.123      | 2.685            | 0.100                      |
| 22 1 | -Пентен           | 1-Пентен           | C5H10   | углеводород       | 70.134      | 3.457            |                            |
| 23 3 | -Метилбутен-1     | 3-Метилбутен-1     | C5H10   | углеводород       | 70.134      | 2.550            |                            |
| 24 2 | -Метилбутен-1     | 2-Метилбутен-1     | C5H10   | углеволорол       | 70.134      | 3.457            |                            |

Рис. 6: Окно «Компоненты»

#### 7.2. Настройка градуировочных баллонов

В программе может хранится несколько записей о градуировочных баллонах. По умолчанию в базу добавлены записи тестовых баллонов, их можно отредактировать или удалить. Чтобы настроить список и компонентный состав градуировочных баллонов, выполните следующие действия:

- 1. В основном окне нажмите **Список баллонов**. Откроется окно *Настройка градуировочных баллонов* (Рис. 7).
- 2. Чтобы добавить баллон, нажмите **Добавить баллон**. Новая запись отобразится в таблице *Список имеющихся*.
- 3. Настройте компонентный состав баллона, используя кнопки Добавить компонент и Удалить компонент.
- 4. Введите имя, концентрацию и абсолютную погрешность для компонентов, дважды кликнув по соответствующим ячейкам в таблице *Компонентный состав баллона*.
- 5. Чтобы использовать баллон для градуировки, выберите его и нажмите **Отметить для градуировки**. Запись подсвечивается зелёным цветом, в колонке *Град*. напротив записи отображается +.

Примечание: Для градуировки может быть выбран только один баллон.

- 6. (Опционально) Чтобы снять отметку градуировки, нажмите Снять все отметки.
- 7. (Опционально) Чтобы удалить баллон из базы, выберите его и нажмите **Удалить баллон**.

| lō   | Баллон                 |        | Иден        | тификатор баллона | Дата добавления в баз | зу Град. |
|------|------------------------|--------|-------------|-------------------|-----------------------|----------|
|      | Просто тестовый балло  | н 1    | ddd         | ····+·····        | 31.08.2018 11:19      | -,       |
|      | Просто тестовый балло  | н 2    | ddd2        |                   | 31.08.2018 11:19      |          |
|      | Просто тестовый балло  | н 3    | ddd3        |                   | 31.08.2018 11:19      |          |
| ł    | Просто баллон для тест | a 4    | FG4         | i                 | 18.10.2018 15:17      | +        |
|      |                        |        |             | _                 |                       |          |
| 4    | Добавить баллон        | Удалит | ъ баллон    | Сбросить дату ба  | аллона                |          |
| Отме | тить для градуировки   | Снять  | отметку     | Снять все отм     | етки                  |          |
| Nō   | Компонент              |        | Конц, моль% | Абсолютная погрец | ин, моль%             |          |
|      |                        |        |             |                   |                       |          |
|      |                        |        |             |                   |                       |          |
|      |                        |        |             |                   |                       |          |
|      |                        |        |             |                   |                       |          |
|      |                        |        |             |                   |                       |          |

Рис. 7: Настройка градуировочных баллонов

#### 7.3. Настройка отчёта

#### 7.3. Настройка отчёта

Чтобы настроить содержание отчёта:

- 1. В основном окне нажмите Настройки. Откроется окно Настройки (Рис. 8).
- 2. В окне *Настройки* поставьте флажки напротив элементов, которые необходимо включить в отчёт.
- 3. Нажмите ОК.

| Настройки                          | × |
|------------------------------------|---|
| Настройки отчета                   |   |
| 🗹 Имя градуировочного баллона      |   |
| Список градуировочных хроматограмм |   |
| Список анализируемых хроматограмм  |   |
| 🗸 Результаты градуировки           |   |
| 🗹 Результаты расчета               |   |
| 🗹 Список ошибок                    |   |
| 🗹 Список предупреждений            |   |
| ОК Отмена                          |   |

Рис. 8: Настройки отчёта

## 8. Идентификация программы

Чтобы посмотреть данные о программе, в левом верхнем углу окна кликните на иконку и в контекстном меню выберите **Сведения о DopCalc70...** Откроется окно *О программе* (Рис. 9).

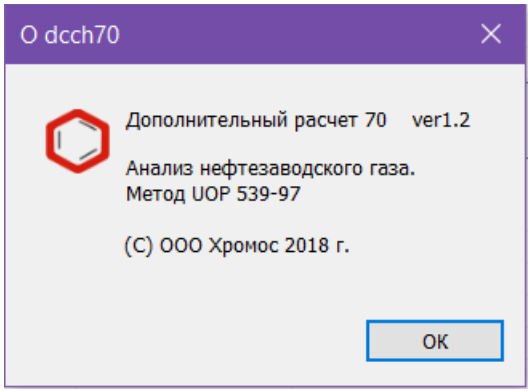

Рис. 9: О программе